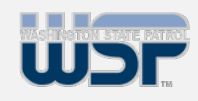

### **Contents:**

- Overview & <u>Rap Back</u> <u>Access</u>
- <u>Creating New</u>
   <u>Subscriptions</u>
- <u>Canceling or</u> <u>Managing a</u> <u>Subscription</u>
- <u>Canceling a</u> <u>Subscription</u>
- <u>Managing a</u> <u>Subscription</u>

Click any of the above options to be taken directly to that section!

#### **Overview**

The Criminal Justice Rap Back Program notifies authorized entities when a person who has fingerprints on file with the FBI is arrested or has criminal activity associated with those fingerprints.

Agencies can now set a subscription on an individual's criminal history within Washington and elsewhere in the nation.

This job aid will help you use Criminal Justice Rap Back on WATCH CJ by providing detailed instructions for how to perform specific actions within Rap Back on WATCH CJ.

#### **Accessing Rap Back**

1. After you are approved, navigate to the WATCH CJ website and log in:

- Account: Enter your Account Number. If you do not know the correct Account Number, you will not be able to log into the system. In this case, your only option is to contact your account administrator to find the correct information.
- **Username**: This is the username you entered when registering with us. Typically, this is your first initial followed by your last name. This field is case insensitive. Either capital or lowercase letters are acceptable.
- **Password**: Enter your Password.

| Washington Access To Crimi                                                                                                    |                                                                                                    |
|----------------------------------------------------------------------------------------------------|----------------------------------------------------------------------------------------------------|
| FAQs Forms Help Guid                                                                                                    | le                                                                                                    |
| WATCH Account · Login                                                                                                    |                                                                                                    |
| Account:                                                                                                    |                                                                                                    |
| User Name:                                                                                                    |                                                                                                    |
| Password:                                                                                                    |                                                                                                    |
|                                                                                                    | Login Clear                                                                                                    |
|                                                                                                    | Forgot Password                                                                                                    |
| By logging into this web site I<br>regarding dissemination and u<br>WATCHCJ will be subject to ar<br>RCW 10.97.050 will subject m<br>termination of WATCHCJ servi | agree to use information received in accordance with RCW 10.97.050<br>sage of criminal history. I understand that all information obtained from<br>inual audits from the Washington State Patrol and a failure to comply with<br>y agency to various sanctions. These sanctions may include the<br>ces to my agency. |

FAQs Forms Help Guide

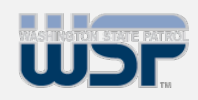

## **Contents:**

- Overview & <u>Rap Back</u> <u>Access</u>
- <u>Creating New</u>
   <u>Subscriptions</u>
- <u>Canceling or</u> <u>Managing a</u> <u>Subscription</u>
- <u>Canceling a</u> <u>Subscription</u>
- <u>Managing a</u> <u>Subscription</u>

2. **If you have not established an account, click on Forms on WATCH CJ**, then click WATCH Account Application Packet. You may print the forms, fill them out and mail or fax to the Section or you may email to <u>watch.help@wsp.wa.gov</u>.

3. If you have forgotten your password, click **Forgot Password** and follow the instructions to have a temporary password sent to you. This password is automatically e-mailed to you based on the email address provided in your user profile at the time of registration.

| WSF, | Washington Access To Criminal History                                                                                                    |
|------|----------------------------------------------------------------------------------------------------|
|      | FAQs Forms Help Guide                                                                                                    |
|      | WATCH Account · Login                                                                                                    |
|      | Account:                                                                                                    |
|      | User Name:                                                                                                    |
|      | Password:                                                                                                    |
|      | Login         Clear           Forgot Password         Password           By logging into this web site I agree to use information received in accordance with RCW 10.97.050 |
|      | regarding dissemination and usage of criminal history. I understand that all information obtained from                                                                      |
|      | RCW 10.97.050 will subject my agency to various sanctions. These sanctions may include the termination of WATCHCJ services to my agency.                                    |
|      |                                                                                                    |

Copyright 2023 © Washington State Patrol

4. If you have any problems logging in, please contact the WSP at (360) 534-2000, Option 2.

5. For further assistance using WATCH CJ, review the FAQs, Forms, and Help Guide.

6. On the top of WATCH CJ, use the **Rap Back** chevron to navigate further.

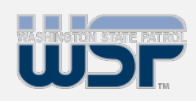

### **Contents:**

- Overview & <u>Rap Back</u> <u>Access</u>
- <u>Creating New</u>
   <u>Subscriptions</u>
- <u>Canceling or</u> <u>Managing a</u> <u>Subscription</u>
- <u>Canceling a</u> <u>Subscription</u>
- <u>Managing a</u> <u>Subscription</u>

**Creating New Subscriptions** 

1. Once the individual's identity has been verified, click **New Rap Back Subscription** under the **Rap Back** chevron on WATCH CJ.

| ccount Management Archive Conta | act Administrator Criminal History Search                                            | FAQs Forms Help Guide Home View Reports WATCH InBoo                                                                                                    | Rap Back + Logout              |
|---------------------------------|--------------------------------------------------------------------------------------|----------------------------------------------------------------------------------------------------|--------------------------------|
| ATCH Account · Current Use      | er Information                                                                       |                                                                                                    | Rap Back Inbox Archive         |
|                                 | All Users: Please check your                                                         | e-mail address and user information under Account Management                                                                                                    | New Rap Back Subscriptions     |
|                                 | Click on the View/                                                                   | Update My Personal Profile to make updates if needed                                                                                                    | NGE KAP BACK SUBSCRIPTION LIST |
|                                 |                                                                                      | Current User:                                                                                                    |                                |
|                                 | Name:<br>Account:<br>Last Log On:<br>Authority:<br>Role:                             |                                                                                                    |                                |
|                                 |                                                                                      | Agency Contact:                                                                                                    |                                |
|                                 | Name:<br>Email:<br>Telephone:                                                        |                                                                                                    |                                |
|                                 |                                                                                      | Please Select                                                                                                    |                                |
|                                 | WATCH<br>CJ + Account Mi<br>View Report<br>Criminal Hi<br>In Box: Vie<br>Archive: Vi | anseement: Update account related information.<br>rts: Generate and view WATCH reports.<br>istory Request: Process criminal history requests.<br>w request results,<br>ew request results, recessed in the last 60 days. |                                |

2. Type in the **Transaction Control Number (TCN)** for the person of interest and click **Search**.

a. You may only subscribe to persons under statutory or court ordered supervision or under authorized investigations.

b. Investigative subscriptions can only be established in relation to law enforcement cases assigned an official agency case number and still have a charge not beyond its statute of limitations.

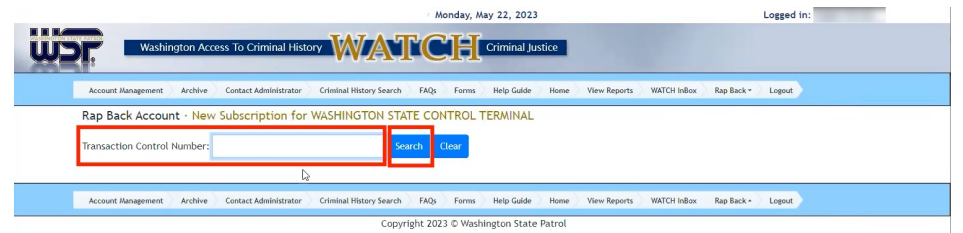

3. On the **New Subscription page**, information on the subject based on the TCN will populate.

|                                                                | Monday, May 22, 2023                               | Logged in:                                 |
|----------------------------------------------------------------|----------------------------------------------------|--------------------------------------------|
| Washington Access To Criminal His                              |                                                    |                                            |
| Account Management Archive Contact Administrator               | Criminal History Search FAQs Forms Help Guide Home | View Reports WATCH InBox Rap Back - Logout |
| Rap Back Account · New Subscription                            |                                                    |                                            |
| Name:                                                          | DOB: 06/12/1961                                    | Subscription ID:                           |
| UCN/FBI#:                                                      | SID:                                               | CA:                                        |
| TCN:                                                           | FP Date: 12/13/2022                                | FP Type: CAR                               |
| Submitting ORI: WAWSP0000<br>WASHINGTON STATE CONTROL TERMINAL | Category: Investigative                            | Subscription Type: Criminal                |
| Postantine Posta                                               |                                                    | Diselocura Indicator: 🗌                    |

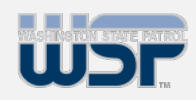

### **Contents:**

- Overview & <u>Rap Back</u> <u>Access</u>
- <u>Creating New</u>
   <u>Subscriptions</u>
- <u>Canceling or</u> <u>Managing a</u> <u>Subscription</u>
- <u>Canceling a</u> <u>Subscription</u>
- <u>Managing a</u> <u>Subscription</u>

4. Fill in all required fields.

a. Under Category, select whether it is Investigative or Supervision.

nday, May 22, 2023

| Rap Back Account - New Subscription                                                                            |                                                                                                    |                                     |  |  |
|----------------------------------------------------------------------------------------------------|----------------------------------------------------------------------------------------------------|-------------------------------------|--|--|
| Nama                                                                                                    | DOB: 06/12/1061                                                                                                | Subscription ID:                    |  |  |
| The second second second second second second second second second second second second second second second s | <b>DOD</b> . 0011211701                                                                                        | basseription is.                    |  |  |
| UCN/FBI#:                                                                                                    | SID:                                                                                                    | OCA:                                |  |  |
| TCN:                                                                                                    | FP Date: 12/13/2022                                                                                            | FP Type: CAR                        |  |  |
| Submitting ORI: WAWSP0000                                                                                      | and a second second second second second second second second second second second second second second second | Subscription Type: Criminal         |  |  |
| WASHINGTON STATE CONTROL TERMINAL                                                                              | Category: Investigative                                                                                        |                                     |  |  |
| Evolution Data:                                                                                                |                                                                                                    | Disclosure Indicator:               |  |  |
|                                                                                                    |                                                                                                    |                                     |  |  |
| Notification Format: Triggering Event                                                                          |                                                                                                    |                                     |  |  |
|                                                                                                    |                                                                                                    |                                     |  |  |
|                                                                                                    | Triggers                                                                                                    |                                     |  |  |
| Civil Retain Submission 🖾                                                                                      | Criminal Retain Submission                                                                                     | Death Notices with Fingerprints     |  |  |
| Death Notices without Fingerprints 🗆                                                                           | Dispositions 🖾                                                                                                 | Expungement/Partial Expungement 🖾   |  |  |
| External 🗆                                                                                                    | Sexual Offender Registry Addition 🖾                                                                            | Sexual Offender Registry Deletion 🗆 |  |  |
| Sexual Offender Registry Modification 🗆                                                                        | Want Addition 🖾                                                                                                | Want Deletion 🖾                     |  |  |
| Want Modification 🖾                                                                                            |                                                                                                    |                                     |  |  |
| Attention                                                                                                    |                                                                                                    |                                     |  |  |
|                                                                                                    |                                                                                                    |                                     |  |  |
|                                                                                                    |                                                                                                    |                                     |  |  |

b. Under Expiration Date, type in the date for the subscription to be canceled. If you omit an expiration date, the subscription will not be rejected. Instead, the NGI System will default to a one year expiration date for CI subscriptions and a five year expiration date for CS subscriptions from the date the subscription is created.

c. Check **Disclosure Indicator** to indicate whether the subscription should be visible on NGI RAPsheets sent to other criminal justice agencies from CJIS for criminal justice purposes.

d. Select your **Notification Format** to receive notifications in your inbox about this subscription. If none are selected, Triggering Events are the default notification format.

Selecting Triggering Event and Identity History Summary will provide the full RAPsheet in your notifications upon a triggering event.

| Expiration Date:                                                                                          |                                                                                                    |                                                                                       |           | Disclosure Indicator: 🗆                                                                                                    |
|----------------------------------------------------------------------------------------------------|----------------------------------------------------------------------------------------------------|---------------------------------------------------------------------------------------|-----------|----------------------------------------------------------------------------------------------------|
| Notification Format:                                                                                      | Triggering Event                                                                                              |                                                                                       | lş.       |                                                                                                    |
| Civil Retain Submissio<br>Death Notices without<br>External<br>Sexual Offender Regis<br>Want Modification | Pre-Notification<br>Triggering Event<br>Triggering Event and Identity Histo<br>Fingerprints  try Modification | Pry Summary<br>Dispositions ©<br>Sexual Offender Registry Addition<br>Want Addition © | 5<br>n 12 | Death Notices with Fingerprints 집<br>Expungement/Partial Expungement 집<br>Sexual Offender Registry Deletion<br>Want Deletion 집 |
| Attention:                                                                                                |                                                                                                    |                                                                                       |           |                                                                                                    |
| Submit                                                                                                    |                                                                                                    |                                                                                       |           |                                                                                                    |

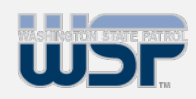

### **Contents:**

- Overview & <u>Rap Back</u> <u>Access</u>
- <u>Creating New</u>
   <u>Subscriptions</u>
- <u>Canceling or</u> <u>Managing a</u> <u>Subscription</u>
- <u>Canceling a</u> <u>Subscription</u>
- <u>Managing a</u> <u>Subscription</u>

e. Under **Triggers**, select which Triggering Events you would like to send you notifications about this subscription.

The Criminal Retain Submissions is automatically set for all subscriptions, regardless of whether it is requested or not. Agencies will always be notified when their subscribed persons are re-arrested and the FBI CJIS Division is notified of the arrest.

f. In the **Attention** field, type the individual whose attention a response is to be directed. This field is for internal agency use.

#### 5. Click Submit.

| Name:     DDB: 06/12/1901     Subscription ID:       UCN/FBIF:     SID:     OCA:       TCN:     FP Date: 11/08/2022     FP Type: CAR       Submitting ORI: WAWSPO000     Category: Investigative     Subscription Type: Criminal       WASHINGTON STATE CONTROL TERMINAL     Image: Criminal     Image: Criminal       Expiration Date:     Image: Criminal     Image: Criminal       Notification Format:     Triggers     Image: Criminal Retain Submission       Chill Retain Submission     Criminal Retain Submission     Death Notices with Fingerprints Image: Criminal Retain Submission       Death Notices with out Fingerprints Image: Provide Submission     Death Notices with Fingerprints Image: Criminal Retain Submission                                                                                                    | Rap Back Account · Subscription Mainte                         | nance                        |                                 |
|----------------------------------------------------------------------------------------------------|----------------------------------------------------------------|------------------------------|---------------------------------|
| UCN/FBI#:     SID:     OCA:       TCN:     FP Date: 11/08/2022     FP Type: CAR       Submitting ORI: WAWSPODDO<br>WASHINGTON STATE CONTROL TERMINAL     Subscription Type: Criminal       Expiration Date:     Disclosure Indicator: I       Expiration Date:     Triggers       Chill Retain Submission     Created By:       Expiration Submission     Death Notices with Fingerprints I       Dispositions I     Dispositions I                                                                                                    | Name:                                                          | DOB: 06/12/1961              | Subscription ID:                |
| TCN:     FP Date: 11/08/2022     FP Type: CAR       Submitting ORI: WAWSPONDO     Category: Investigative     Subscription Type: Criminal       WASHINGTON STATE CONTROL TERMINAL     Ip     Disclosure Indicator: II       Expiration Date:     Disclosure Indicator: II     Intification Format: Intiggering Event       Circlease By:     11/15/2022 15:20 PM                                                                                                    | UCN/FBI#:                                                      | SID:                         | OCA:                            |
| Submitting ORI: WAWSPODDO     Category: Investigative     Subscription Type: Criminal       WASHINGTON STATE CONTROL TERMINAL     Disclosure Indicator: II       Expiration Date:     Disclosure Indicator: II       Notification Format:     Triggers       Criminal Retain Submission     Criminal Retain Submission       Death Notices with Eingerprints II     Dispositions II       Death Notices without Fingerprints II     Dispositions II                                                                                                    | TCN:                                                           | FP Date: 11/08/2022          | FP Type: CAR                    |
| Expiration Date: Disclosure Indicator: 2 Notification Format: Triggering Event Triggers Civil Retain Submission Criminal Retain Submission Dispositions 2 Death Notices with Eingerprints 2 Dispositions 2 Desth Notices with Eingerprints 2 Dispositions 2 Dispositions 2 Dispositi | Submitting ORI: WAWSP0000<br>WASHINGTON STATE CONTROL TERMINAL | Category: Investigative      | Subscription Type: Criminal     |
| Notification Format: Triggering Event Created By: 11/15/2022 15:20 PM                                                                                                    | Expiration Date:                                               |                              | Disclosure Indicator: 🖾         |
| Triggers           Civil Retain Submission         Criminal Retain Submission         Death Notices with Fingerprints Z           Death Notices without Fingerprints Z         Dispositions Z         Expungement/Partial Expungement Z                                                                                                    | Notification Format: Triggering Event                          |                              | Created By: 11/15/2022 15:20 PM |
| Civil Retain Submission     Criminal Retain Submission     Death Notices with Fingerprints       Death Notices without Fingerprints     Dispositions     Expungement/Partial Expungement                                                                                                    |                                                                | Triggers                     |                                 |
| Death Notices without Fingerprints 🖾 Dispositions 🖾 Expungement / Partial Expungement 🖾                                                                                                    | Civil Retain Submission 🗆                                      | Criminal Retain Submission 🖾 | Death Notices with Fingerprints |
|                                                                                                    | Death Notices without Fingerprints                             | Dispositions                 | Expungement/Partial Expungement |
| External a Sexual Untender Registry Addition a Sexual Untender Registry Addition a Sexual Untender Registry Deletion a Sexual Untender Registry Addition a Want Deletion a Want Deletion a Want Deletion a Sexual Untender Registry Deletion a Sexual Untender Registry Deletion a Sexual  | Sexual Offender Registry Modification 🖾<br>Want Modification 🖾 | Want Addition                | Want Deletion                   |
| Attention.                                                                                                    | Attention:                                                     |                              |                                 |

6. Before proceeding, you must **certify your legal right to create this subscription**. If you do not have the legal right, click Cancel. If you do, click the certification statement. Your agency account is now subscribed to this individual.

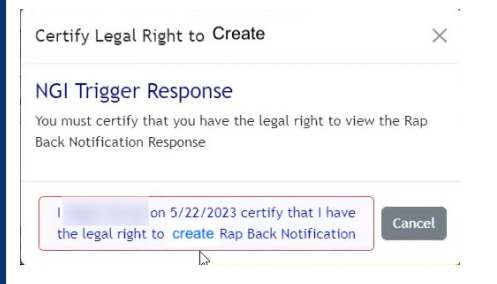

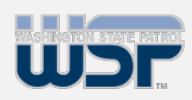

## **Contents:**

- Overview & <u>Rap Back</u> <u>Access</u>
- <u>Creating New</u>
   <u>Subscriptions</u>
- <u>Canceling or</u> <u>Managing a</u> <u>Subscription</u>
- <u>Canceling a</u> <u>Subscription</u>

#### <u>Managing a</u> <u>Subscription</u>

7. Click on the **Rap Back Subscriptions** page under the Rap Back chevron to show your subscription.

| an name                     | DOB        | SID | FBI | Subscription ID | TCN |          | Туре     |
|-----------------------------|------------|-----|-----|-----------------|-----|----------|----------|
| Edit                        | 06/12/1961 |     |     |                 |     |          | Criminal |
| Edit                        | 04/20/1969 |     |     |                 |     |          | Criminal |
| Edit                        | 07/26/1983 |     |     |                 |     |          | Criminal |
| housing 1 to 2 of 2 optrior |            |     |     |                 |     | Previous | 1 Next   |
| nowing i to a of 3 entries  |            |     |     |                 |     |          |          |

## Canceling or Managing a Subscription

1. Navigate to the subscription to be altered by clicking on the **Rap Back Subscriptions** page under the Rap Back chevron and browsing to the correct subscription, or by searching for them using the SID, Name, FBI Number, Subscription Type (*only Criminal right now*), Subscription ID, or TCN options.

|                             |                      | riscory search | raus rorms  | Help Guide | nome view neports  | WATCH INDOX | Rap back * Logout |          |
|-----------------------------|----------------------|----------------|-------------|------------|--------------------|-------------|-------------------|----------|
| Rap Back Account · Subscri  | ptions for WASHINGTO | ON STATE C     | ONTROL TER/ | MINAL      |                    |             |                   |          |
| SID:                        |                      |                |             |            | FBI Number:        |             |                   |          |
| WA                          |                      |                |             |            |                    |             | Searc             | "        |
| Manage                      |                      |                |             |            | Coloradation Trace |             |                   | _        |
| Name:                       |                      |                |             |            | subscription type: |             | Clea              | r Ì      |
|                             |                      |                |             |            |                    |             |                   |          |
| Subscription ID:            |                      |                |             | TCN:       |                    |             |                   |          |
|                             |                      |                |             |            |                    |             |                   |          |
| Show 10 × entrier           | G                    |                |             |            |                    |             |                   |          |
| Edit Name                   | DOB                  | SID            | FBI         | •          | Subscription ID    | TCN         |                   | Туре     |
| Edit                        | 06/12/1961           |                |             |            |                    |             |                   | Criminal |
| Edit                        | 04/20/1969           |                |             |            |                    |             |                   | Criminal |
| Edit                        | 07/26/1983           |                |             |            |                    |             |                   | Criminal |
| Showing 1 to 3 of 3 entries |                      |                |             |            |                    |             | Previous          | 1 Next   |
|                             |                      |                |             |            |                    |             |                   |          |
|                             |                      |                |             |            |                    |             |                   |          |

#### 2. Click Search.

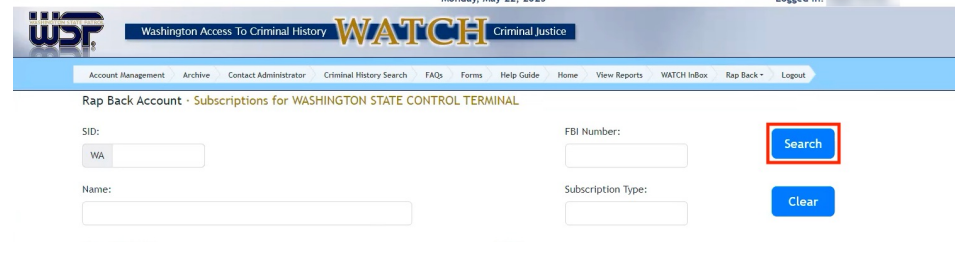

#### 3. Click Edit.

| Edit Name | DOB        | SID | FBI | Subscription ID | TCN | Туре | • •   |
|-----------|------------|-----|-----|-----------------|-----|------|-------|
| Edit      | 06/12/1961 |     |     |                 |     | Crin | ninal |
| Edit      | 04/20/1969 |     |     |                 |     | Crin | ninal |
| Edit      | 07/26/1983 |     |     |                 |     | Crin | ninal |

Account Nanagement Archive Contact Administrator Criminal History Search FAQs Forms Help Gulde Home View Reports WATCH InBox Rap Back Logout

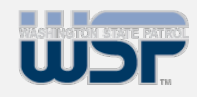

### **Contents:**

- Overview & <u>Rap Back</u> <u>Access</u>
- <u>Creating New</u>
   <u>Subscriptions</u>
- <u>Canceling or</u> <u>Managing a</u> <u>Subscription</u>
- <u>Canceling a</u> <u>Subscription</u>
- <u>Managing a</u> <u>Subscription</u>

**Canceling a Subscription** 

## 1. On the Subscription Maintenance page, click Cancel Subscription.

| Name:                                                          | DOB: 06/12/1961                     | Subscription ID:                    |
|----------------------------------------------------------------|-------------------------------------|-------------------------------------|
| UCN/FBI#:                                                      | SID:                                | OCA:                                |
| TCN:                                                           | FP Date: 11/08/2022                 | FP Type: CAR                        |
| Submitting ORI: WAWSP0000<br>WASHINGTON STATE CONTROL TERMINAL | Category: Investigative             | Subscription Type: Criminal         |
| Expiration Date:                                               | -9                                  | Disclosure Indicator: 🖾             |
| Notification Format: Triggering Event                          |                                     | Created By: 11/15/2022 15:20 PM     |
|                                                                | Triggers                            |                                     |
| Civil Retain Submission 🗆                                      | Criminal Retain Submission 🔤        | Death Notices with Fingerprints     |
| Death Notices without Fingerprints 🖾                           | Dispositions 🖾                      | Expungement/Partial Expungement 🗹   |
| External 🖾                                                     | Sexual Offender Registry Addition 🖾 | Sexual Offender Registry Deletion 🗹 |
| Sexual Offender Registry Modification 🖬<br>Want Modification 🖾 | Want Addition 🗹                     | Want Deletion 🖾                     |
| Attention:                                                     |                                     |                                     |
|                                                                |                                     |                                     |

#### Managing a Subscription

1. On the **Subscription Maintenance** page, make any changes desired to the subscription.

a. If you only wish to validate the subscription, do not make any changes.

b. You can "extend" the subscription for another five years, if the individual is still subject to the supervision, or one year, if the investigation is still active.

c. If the subscription is not extended by 10 days prior to the expiration, you will receive the **Rap Back Renewal Notification**.

d. If the subscription is **not extended** (or canceled) by its Expiration Date, it will be **automatically removed**.

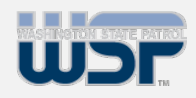

### **Contents:**

- Overview & <u>Rap Back</u> <u>Access</u>
- <u>Creating New</u>
   <u>Subscriptions</u>
- <u>Canceling or</u> <u>Managing a</u> <u>Subscription</u>
- <u>Canceling a</u> <u>Subscription</u>
- <u>Managing a</u> <u>Subscription</u>

2. Click Submit.

| Rap Back Account · Subscription Mainter                                              | nance                             |                                   |  |  |
|--------------------------------------------------------------------------------------|-----------------------------------|-----------------------------------|--|--|
| Name:                                                                                | DOB: 06/12/1961                   | Subscription ID:                  |  |  |
| JCN/FBI#:                                                                            | SID:                              | OCA:                              |  |  |
| TCN:                                                                                 | FP Date: 11/08/2022               | FP Type: CAR                      |  |  |
| ubmitting ORI: WAWSP0000 Category: Investigative<br>ASHINGTON STATE CONTROL TERMINAL |                                   | Subscription Type: Criminal       |  |  |
| Expiration Date:                                                                     | νĝ                                | Disclosure Indicator: 🖾           |  |  |
| Notification Format: Triggering Event                                                |                                   | Created By: 11/15/2022 15:20 PM   |  |  |
|                                                                                      | Triggers                          |                                   |  |  |
| Civil Retain Submission 🗆                                                            | Criminal Retain Submission        | Death Notices with Fingerprints 🖾 |  |  |
| Death Notices without Fingerprints 🖾                                                 | Dispositions 🖾                    | Expungement/Partial Expungement   |  |  |
| xternal 🖬                                                                            | Sexual Offender Registry Addition | Sexual Offender Registry Deletion |  |  |
| Vant Modification 🖬                                                                  | Want Addition E                   | want beletion Ga                  |  |  |
| Attention:                                                                           |                                   |                                   |  |  |

3. Before proceeding, you must **certify your legal right to create this subscription**. If you do not have the legal right, click Cancel. If you do, click the certification statement. Your agency account is now subscribed to this individual.

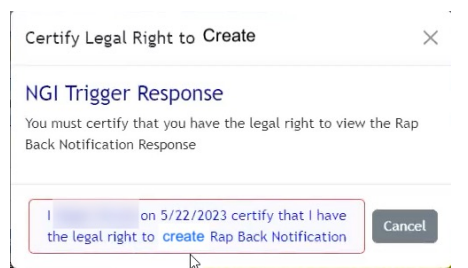